## KP400U – postup pro zprovoznění snímače karet

- 1) Připojte snímač do USB portu.
- Pokud se nerozbliká zelená dioda. Je zapotřebí doinstalovat ovladač. Ten najdete buď na našem CD ve složce Utility\ovladace\ nebo na <u>http://www.ftdichip.com/Drivers/VCP.htm</u>
- Spusťte program pro čtení kódů karet cardread\_310.exe, který je ve složce C:\Program Files\SBC\

Zde musíte správně nastavit sériový port, ke kterému je snímač připojen. Jeho číslo zjistíte ve správci zařízení (Win + Pause). Ve správci zařízení rozbalte skupinu **Porty** a podívejte se, jaké číslo portu je u položky **USB Seriál Port**.

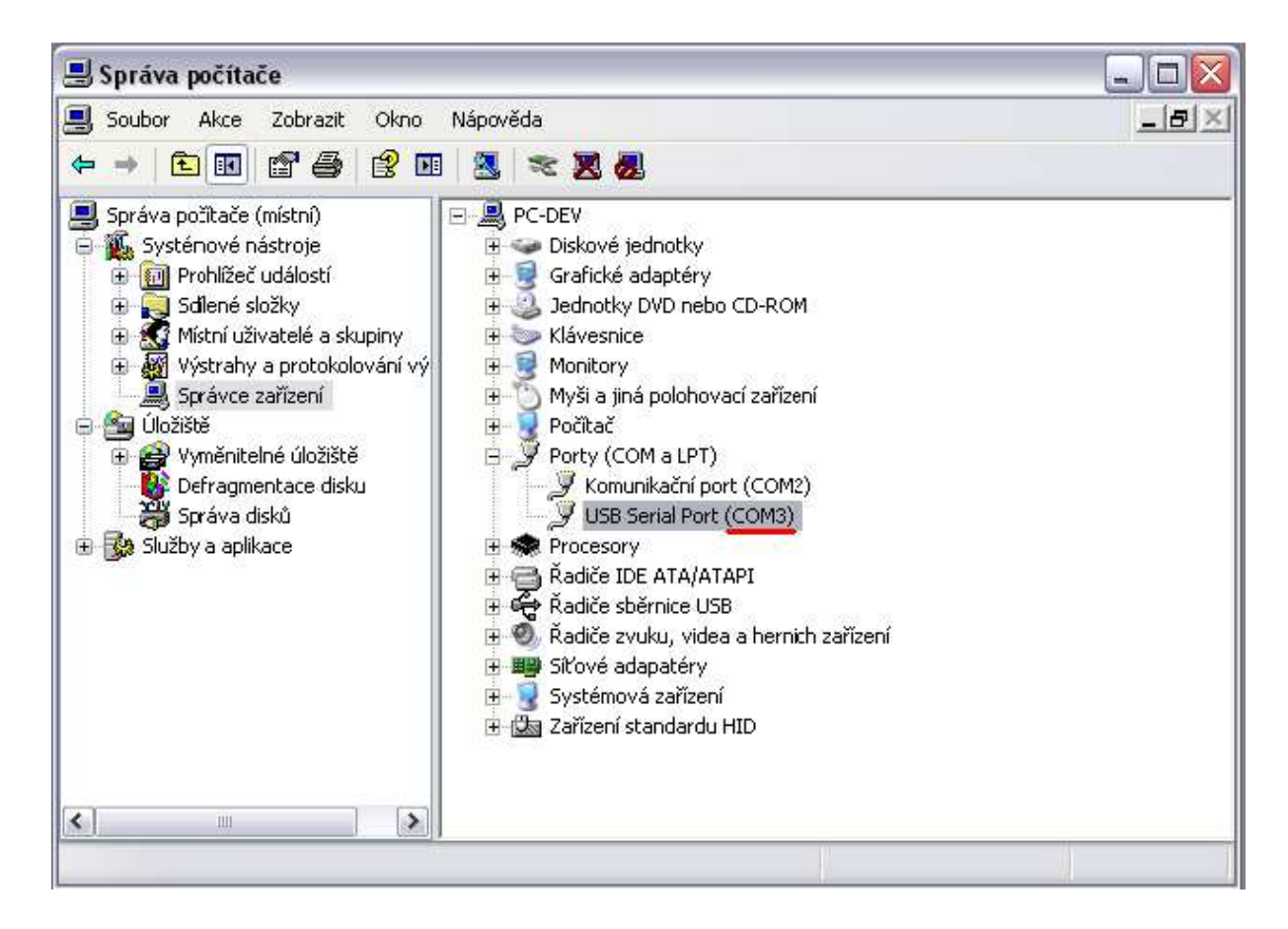

Dále je potřeba zrušit označenou volbu: Ukládat do Clipboardu.

| Card Reader v. 3.1 - Nastavení 🛛 🔀                                                 |                                                                                                    |  |  |
|------------------------------------------------------------------------------------|----------------------------------------------------------------------------------------------------|--|--|
| Připojení<br>COM Port COM3 ▼<br>Rychlost 9600 ▼<br>Parita Žádná ▼<br>Stop bitů 1 ▼ | Výstup<br><ul> <li>Hexadecimálně</li> <li>Dekadicky</li> <li>Kódování SME</li> <li>Kódování SME</li> <li>Výběr bitů</li> <li>Výběr bitů</li> <li>Od (včetně):</li> <li>Do (včetně):</li> <li>CR</li> <li>CRLF</li> </ul> |  |  |
| Ulož Zruš Reset nastavení                                                          |                                                                                                    |  |  |

4) Nyní je možné přikládat ke čtečce karty a získávat tak jejich kódy. Při používání programu SBC je potřeba označit, že čísla karet jsou získávaný ze snímače **USB-KP400U**:

| Pořízení dat |                |
|--------------|----------------|
| Čtečka       |                |
| Typ čtečky:  | O PS/2 - KP400 |
|              | 💿 USB - KP400U |
| Kód karty    |                |
| Kód          |                |
| Pozice       | 1              |
| Popis        |                |
| ОК           | Storno         |